## **Student Process**

## Step 2a: Add colleges to Colleges I'm Applying To list

- 1. Go to Colleges I'm Applying To List
- 2. Select the pink plus sign to add a college to the application list
- 3. Search for the name of the school and select Add Application & Request Transcript
  - 4. Select App Type (e.g., RD, ED, EA, etc.)
  - 5. Select How You'll Submit Your App (e.g., Common App, Direct to Institution)
- 6. Select the type of transcript being requested, if any.
- 7. Select any other schools that need transcripts
- 8. Select Request and Finish
- 9. Students should only add colleges to this list and request transcripts if they have already applied to the school or are very certain they will apply in the future

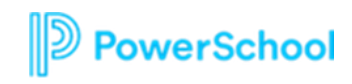

## Go to Colleges I'm Applying To List

| NAVIANCE<br>BY HOBSONS Home Self-Discovery Courses Care                                                                                                    | ers Colleges Planner             | 🛡 🔻 Demo 🛛 🛩 🛤                 | DC About Me <b>v</b> CLOSE DEMO |                                     |
|----------------------------------------------------------------------------------------------------|----------------------------------|--------------------------------|---------------------------------|-------------------------------------|
| Welcome, Demo Counselor!                                                                                                    |                                  |                                |                                 | Sele                                |
| Search for Colleges Y Type a college                                                                                                    | ename                            |                                | SEARCH                          | App                                 |
|                                                                                                    |                                  |                                |                                 | hom                                 |
| Welcome Seniors!                                                                                                    | 👱 💿 My Fa                        | vorites                        |                                 |                                     |
| -Update your email under "About Me" and then "My Acc<br>email you're using for your college applications (you'll sti                                                           | count" to the<br>Il log in using | COLLEGES<br>I'm thinking about |                                 |                                     |
| -Go to "Colleges I'm Applying to" and click the pink plus sig<br>school and request an initial transcript for admission.<br>-Find more college admission information here: PSH | gn to to add a S Counseling      | COLLEGES<br>I'm applying to    |                                 | Shov                                |
|                                                                                                    |                                  |                                | Show Me How                     | Self-Gu<br>help<br>Tools.<br>bottom |

Select "Colleges I'm Applying To" from My Favorites on your homepage

Show Me How: elf-Guided Tours for

help with College Tools. Look on the oottom right of each screen

PowerSchool

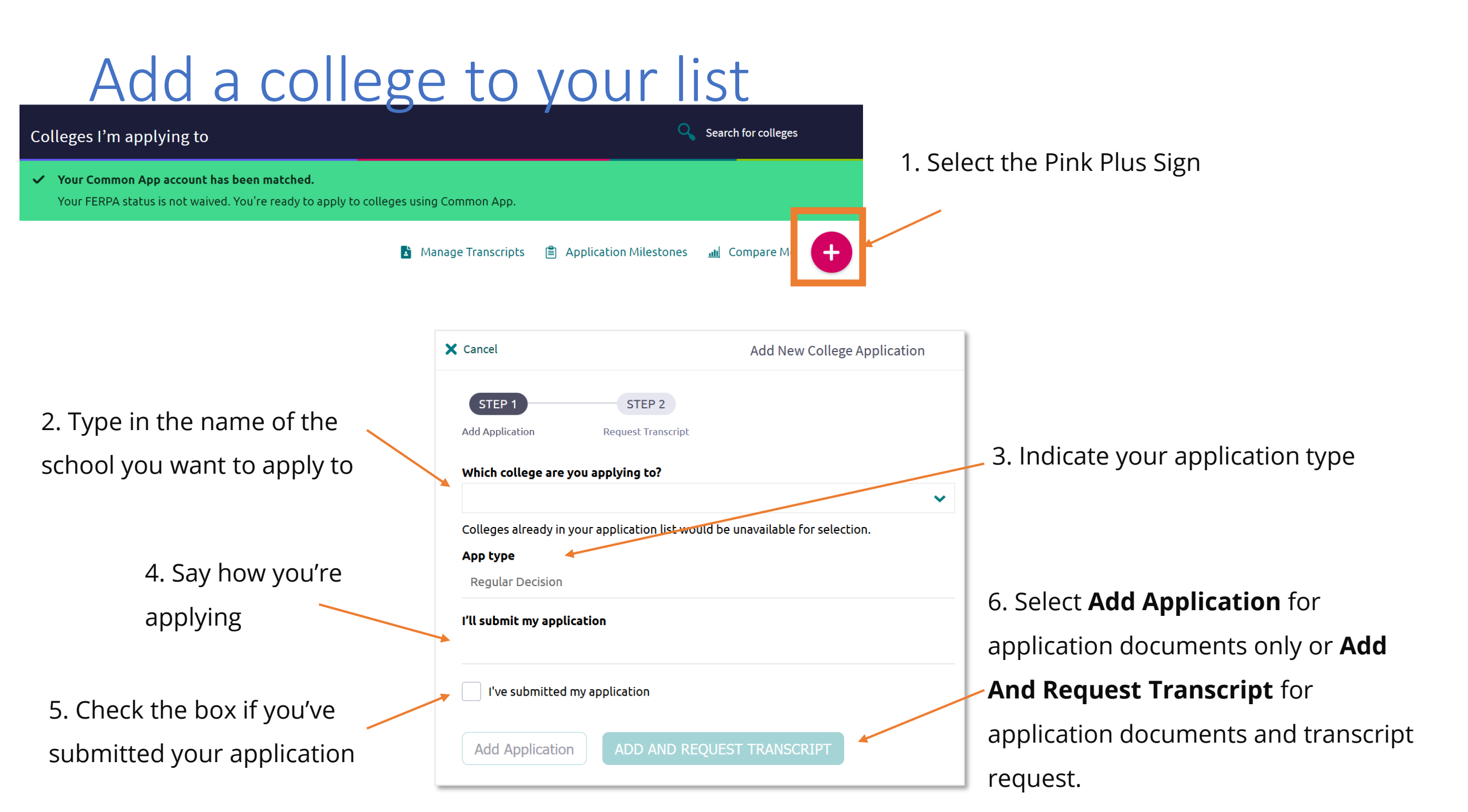